## 「台灣行動支付」APP 之「雲端發票」功能操作流程

× IIII

★Android 版

Kist

) }

◎設定手機條碼

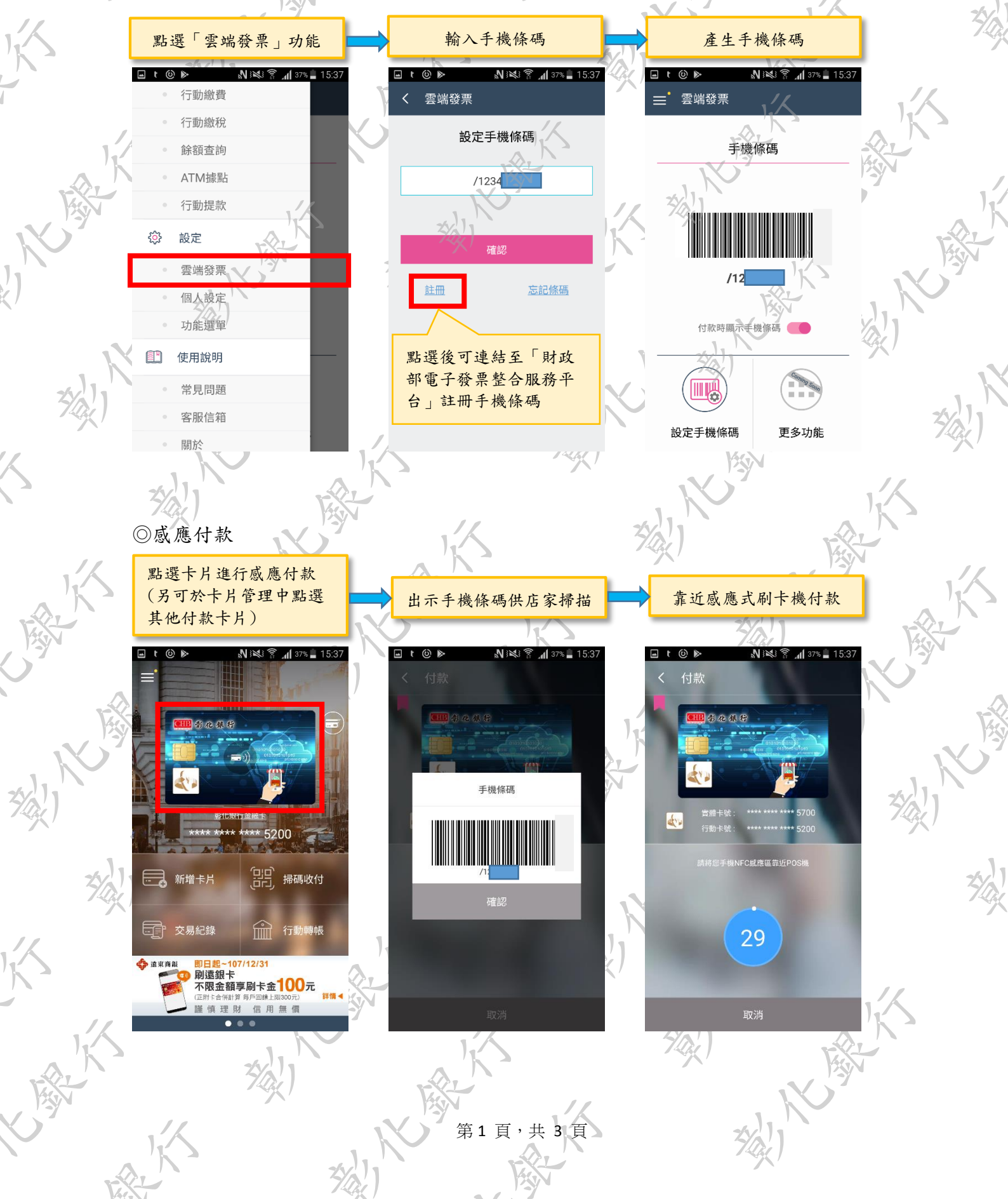

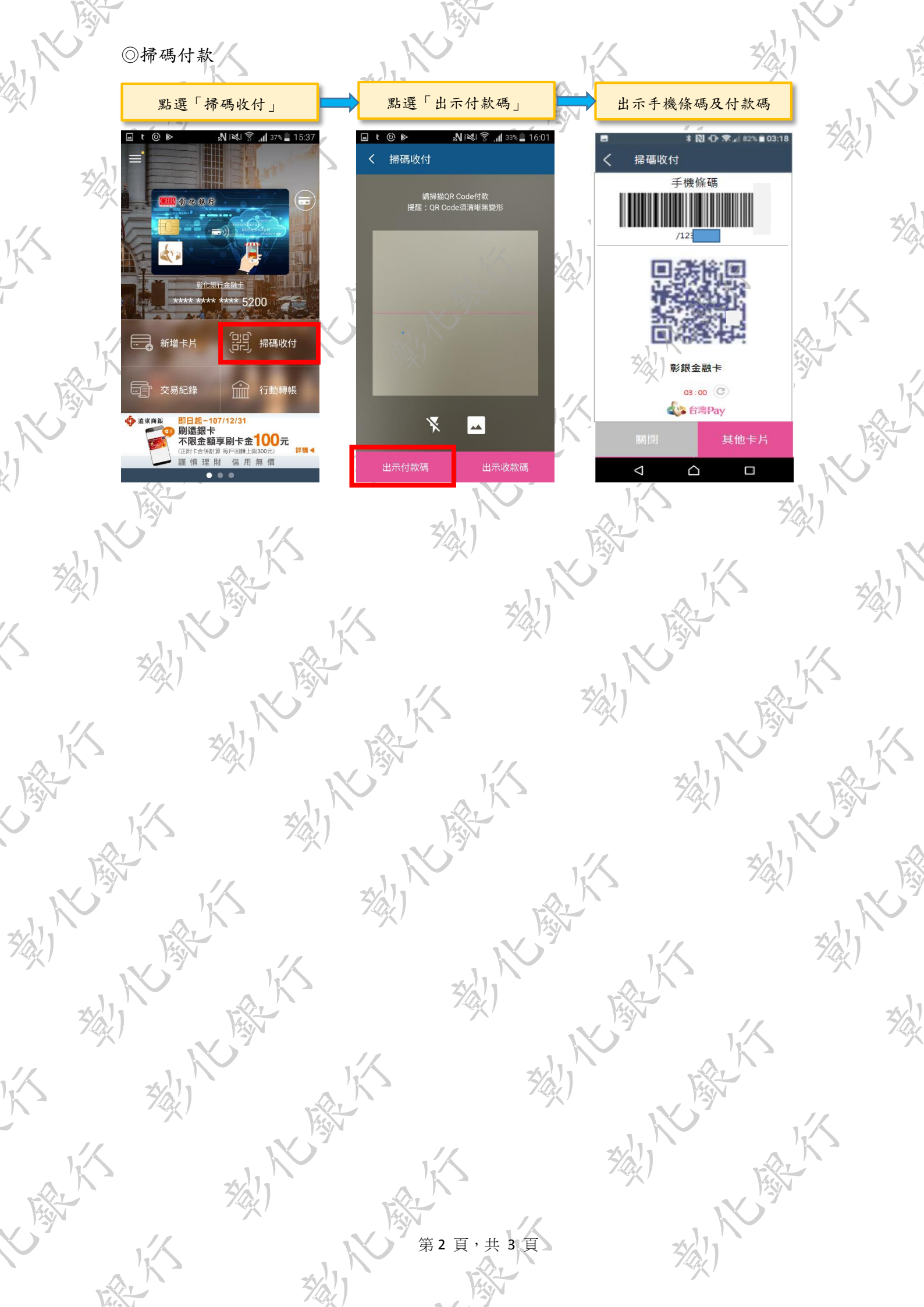

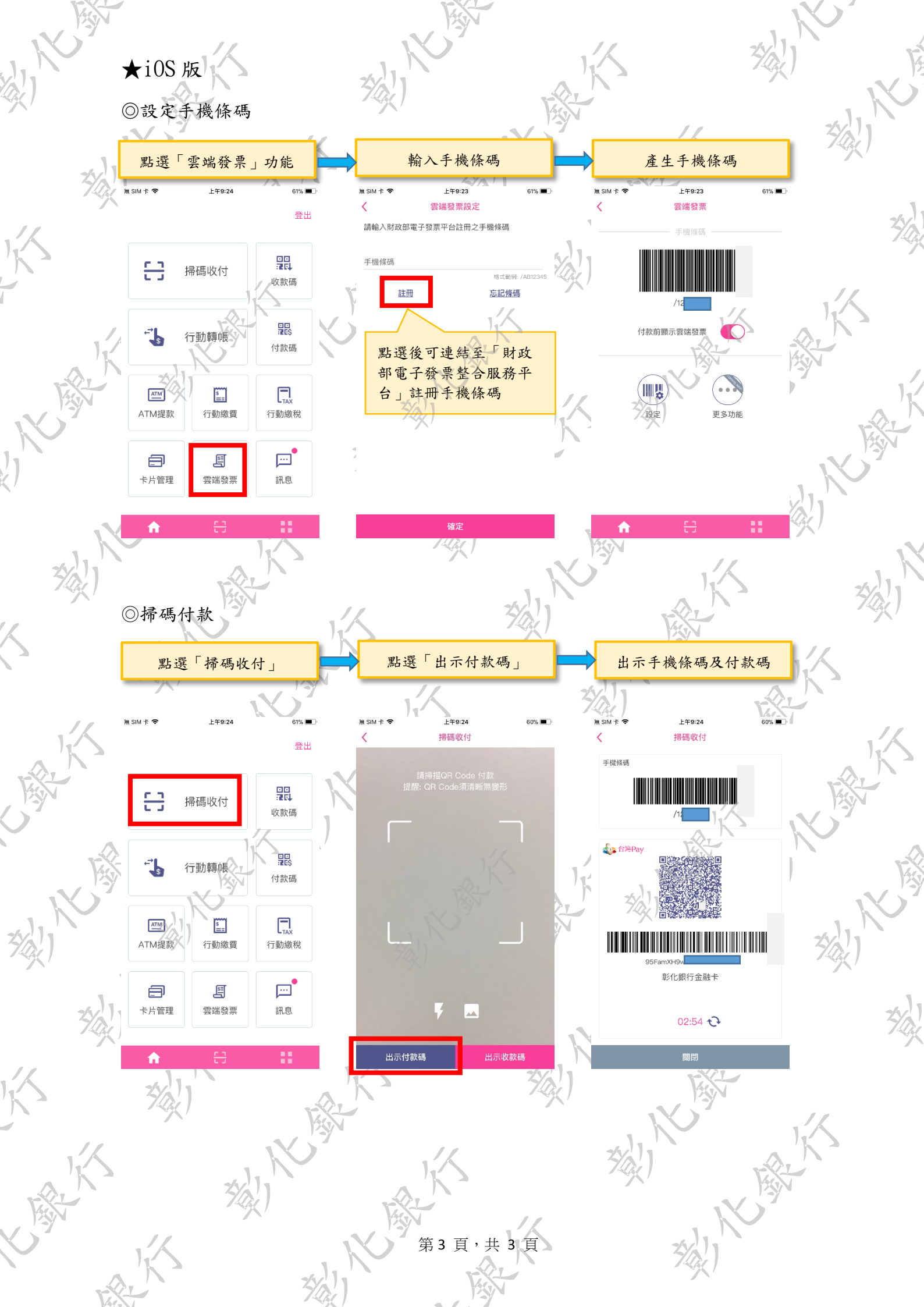